#### 東華三院辛亥年總理中學2021至2022年度家長通訊第19號

有關家長日、申請下學期網上實時測驗及升學就業資訊事宜

敬啟者:茲具下列校務奉商:

1. 申請下學期網上實時測驗

下學期測驗將於 2022 年 5 月 23 日至 27 日舉行,測驗時間表將稍後通知。如 貴子弟未能 回港應考,請於 5 月 6 日或以前,透過 WeChat (WeChat ID: SHD\_Crossboundary) 向學校提 出書面申請。網上實時測驗的學生,必須按「附件一網上測考須知」及「附件二 PowerLesson2 使用指南」之指示進行測驗,請家長及學生仔細閱讀有關內容。

2. 家長日

鑑於疫情考慮及依據教育局有關防疫安排的大型活動指引,本年度下學期家長日將以 ZOOM 進行會面,讓家長了解子女的學習情況。

日期 : 2022 年 5 月 7 日 (星期六)

時間 : 會議 ID 及個別時間安排,將由班主任通知學生

- 操作安排 :
- a. 家長請以學生 ZOOM 戶口登入(例:「3E 01 Chan Tai Man」必須顯示班別、班號及英 文全名),學生請屆時陪同家長一同出席;
- b. 家長請提早5分鐘登入等候,請勿錄影面談內容;
- c. 為促進雙方溝通,建議家長開啟視頻鏡頭;
- d. 登入後請 貴家長先在等候室稍候,當前一位家長面談完畢,班主任即會邀請 貴家長 進入會議室面談;
- e. 為使面談順利進行,請準時登入,並耐心等候;
- f. 如家長未能按時進入會議室面談,須待其他已預約之家長面談後方獲安排會面;
- g. 會面時,班主任將用螢幕分享學生成績表及相關資料以作討論,實體紙本成績表及各項相關資料,將於5月10日(星期二)派發予學生。
- h. 隨函附上升學就業及生涯規劃刊物(見附件三)。請家長詳加閱讀,以了解最新升學資訊,若有疑問,可於家長日向老師查詢。

備註:由於當天面談時間有限,家長如需進一步面談,可與班主任另約時間或到校面見。 根據教育局指引,在課堂以外的時間回校,學生必須注射兩針疫苗並超過十四天,家長亦 需有疫苗通行證。如有需要,家長亦可填寫回條,相約學校社工以ZOOM進行傾談。

3. 升學就業資訊

升學就業輔導組將舉辦升學就業講座,歡迎學生及家長出席,詳情如下:

| 日期:    | 5月7日(星期六)                                                          |
|--------|--------------------------------------------------------------------|
| 時間:    | 上午9:00 - 中午12:30                                                   |
| 主題:    | 升學就業資訊站                                                            |
| 會議連結:  | https://zoom.us/j/96471688511?pwd=NjFBMjNwTmtVbWNKbnF4S2FlaS9wUT09 |
| 會議 ID: | 964 7168 8511                                                      |
| 會議密碼:  | 003570                                                             |

李志文校長啟

2022年4月28日

-----

#### 東華三院辛亥年總理中學 2021 至 2022 年度家長通訊第 19 號 有關家長日及申請下學期網上實時測驗、升學就業資訊事宜

回條(請於5月3日前回覆)

敬覆者:本人已知悉上述校務,本人:

□ 能依時出席 ZOOM 網上家長日。

□ 未能依時出席 ZOOM 網上家長日,請聯絡本人另約其他時間會面。

 □ 欲約見社工,現提供下列資料: 家長/監護人姓名:\_\_\_\_\_\_ 與學生關係: \_\_\_\_\_ 電話:\_\_\_\_\_
 (約會時間及日期將個別通知)

# 東華三院辛亥年總理中學

#### 網上實時測考注意事項

出席網上實時測考之學生必須按以下指示進行網上實時測驗/考試,違規者可被扣分。

測考前準備事項:

- 1. 請到以下網址測試上網速度,以預備合適位置進行測驗:
  - https://www.fast.com

上網速度最低要求為 3Mbps , 合適速度為 20Mbps 或以上。

- 2. 預備所需文具。
- 3. 預備適量單行紙或 A4 紙,以供填寫答案。
- 4. 預備兩部可上網之流動應用裝置:
- (a) 流動應用裝置1(附鏡頭及固定位置/腳架):用於進行測驗時讓監考老師作現場監考。
- (b) 流動應用裝置 2: 用於進入 Power Lesson 2 下載試卷及上載答卷。 (請細閱附件二有關開啟考卷、拍攝每頁答卷及提交答卷步驟。)
- 5. 必須按以下格式顯示 Zoom 戶口名稱: 「班別」+「學號」+「中文全名」(例:2A03 陳大文)

测考期間考生注意事項:

- 1. 開考前15分鐘登入Zoom,並開啟視訊鏡頭,讓監考老師看見容貌。
- 於整個測考中,考生須<u>在鏡頭前</u>作答,鏡頭須對準考生上半身及試卷,否則答卷分 數或會被扣分。
- 3. 不可使用虛擬背景。
- 4. 須確定收音聲響適中,能清楚收聽監考老師的宣佈。
- 5. 監考老師宣佈開考前,考生不可開始作答。
- 所有答案須填寫於單行紙或 A4 紙上,每頁紙頂端均需清楚填上考生編號。毋須抄 寫題目,但必須寫上題號。
- 7. 如對試卷有疑問,可透過 Zoom 詢問監考老師。
- 8. 如遇技術問題或故障,須立即致電校務處求助。
- 9. 監考老師會於完卷前15分鐘及5分鐘作出宣布。
- 10. 完卷前,須於每頁紙底部寫上頁碼,並於最後一頁寫上「完」/ 'END'字。
- 11. 監考老師宣布測考結束時,考生必須立即放下文具。
- 12. 測考結束後,考生須於10分鐘內把答卷拍照,並上載到 PowerLesson2。上載前須確 定相片有足夠清晰度及對齊紙張四條邊界。

作弊之懲處:

如有作弊,該考卷分數將被扣減或作零分處理。個案亦會交訓導處跟進,學生須接受紀律處分。

## 東華三院辛亥年總理中學

#### PowerLesson 2 使用指南

#### (1) 進入 Power Lesson 2

- a. 可於電腦或手機以 Chrome/Firefox 瀏覽器進入學校 eClass 平台
   <u>https://eclass.shd.edu.hk</u>,然後以 eClass 帳號及密碼登入系統。登入後點選 Power
   Lesson 2 圖示 PowerLesson 2 進入,或
- b. 可於 iPad/iPhone 安裝 Power Lesson 2 App 逆 並開啟程式登入
   i. 選擇學校名稱後按 "繼續";
   ii. 輸入 eClass 帳號及密碼登入。

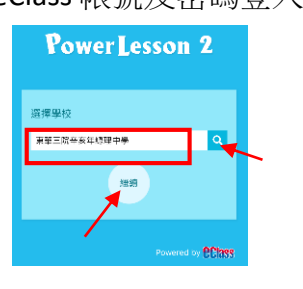

|   | PowerLesson 2      |
|---|--------------------|
| • | 《 東華三院辛亥年慶運中學      |
|   | <b>2∧5</b> 時<br>※落 |
|   | 記住我                |
|   |                    |

### (2)使用 PowerLesson 2 上載答卷技巧

- 學生須以 eClass 學生戶□於 iPad/iPhone 登入 Power Lesson2 App 或以 Chrome/Safari 瀏 覽器登入 eClass,並進入 Power Lesson 2 模組 → PowerLesson 2;
- 2. 在 PowerLesson 2 模組內選取所屬級別之「**課程列表」**,例如 "S1 Online Uniform Assessment 課室;

|                                  | PowerLesson 2 |
|----------------------------------|---------------|
| ∑ 上課中                            | 📃 課堂列表 🧷      |
| S1 Online Uniform Assessment 👻   |               |
|                                  |               |
| S1-Online UT2<br>■ 課前 ■ 課中 圓1 課後 | 上課中           |

學生可點選右方『上課中』之按鈕,以進入如下圖之預備考核模式。

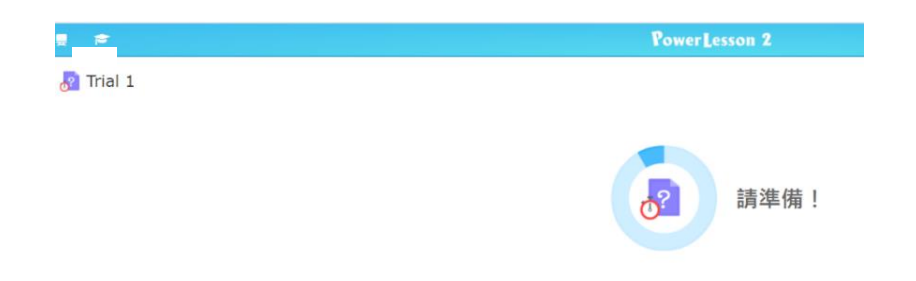

3. 當監考老師按「開始」起始評估考核後,同學可即時見到以下介面,並按「**開始」**進入考核。請於完成答卷後按「**呈交」。** 

|      | 問題 1 (底序环)<br>Are you well prepared ? |
|------|---------------------------------------|
| 準備好? | A Yes B No                            |
|      |                                       |

3.1 就即時拍攝圖片呈交每頁答卷,同學可以手機、平板或 iPad 於評估內點選"檔案呈 交",然後逐頁上載答卷;(重覆此動作直至上載全部答案頁)

| 3.2 同學亦可點擊 "垃圾桶" <u>前</u> 🛛                                                                                                    | 圖示,以刪除某一錯誤上載之答卷頁面                                                                | ;                   |
|----------------------------------------------------------------------------------------------------|----------------------------------------------------------------------------------|---------------------|
| Fourrission 2     Press     Fourrission 2     Press     Fourriss     Fourrission 2     Press     Fourrission | Fromer Lesson 2     Tosting Assessment Upload answer script                      | 2<br>(1)            |
| + 5728                                                                                                    | Test Ex Answer Script + SEE2                                                     |                     |
| ④ ● ● ● ● ● ● ● ● ● ● ● ● ● ● ● ● ● ● ●                                                                                                    | を印建確集 :<br>■ SHC 2021_STEM_S1_WG_L1_00f<br>□ □ 140% ~ ○ ○ ② ③ □<br>44.6; 和別: 分載: | ÷<br>Q © @<br>± T#4 |
|                                                                                                    | 単刻(単能):() 日初: _<br>も為(新STEM                                                      | © 310               |

 當監考老師宣佈停止測驗後 10 分鐘,學生將不可再進行上載,電腦版面會即時回復 為等待指示狀態或自行跳出評估。請同學留意,完卷後必須於 10 分鐘內完成上載答 卷。

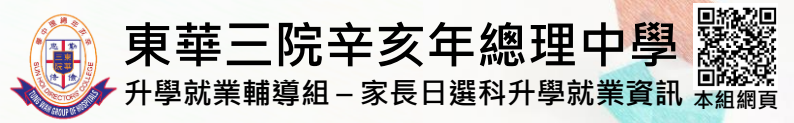

此單張提供中三選科錦囊、中六升學出路以及相關資訊,以幫助同學 迎接中三選科或中六升學的挑戰。

中三選科

中四將會是學習歷程中的新階段,對就讀於中三的 同學來說,選科是他們在生涯規劃中一個很重要的 抉擇。學生於選科時必須謹慎,選擇合適自己的科目。

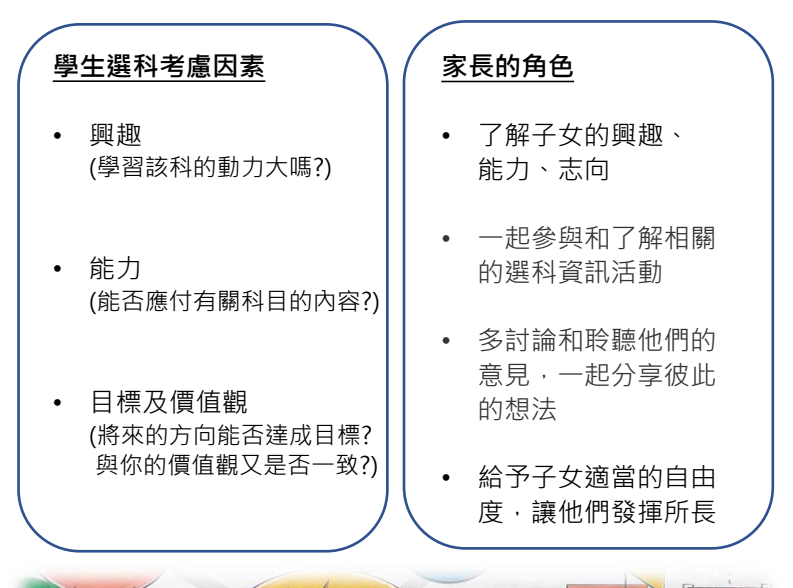

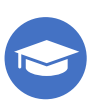

#### 中六升學

文憑試放榜或許是同學人生中首個面對的重大抉擇, 只要同學用心部署及細意分析,定能為自己選擇一條 合適的出路,盡展所長。

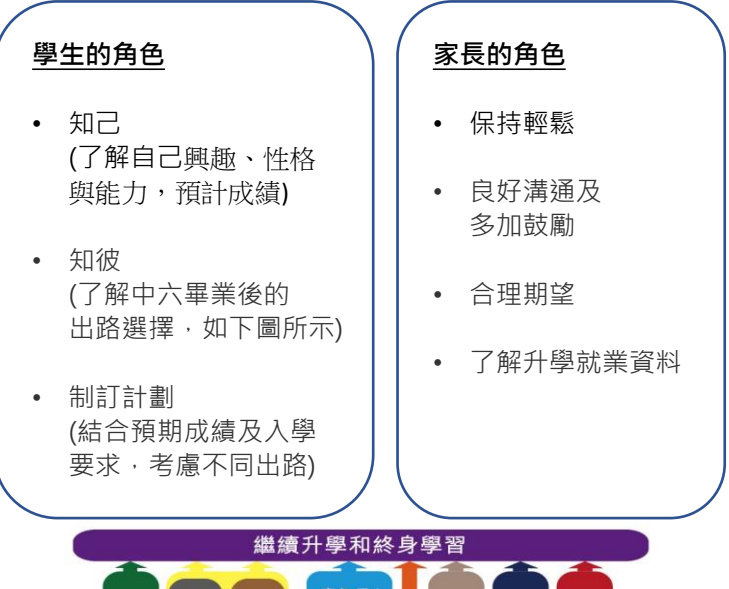

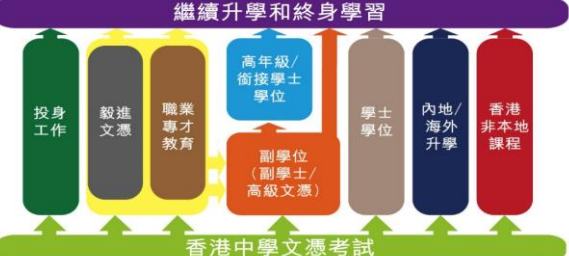

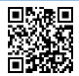

學友社

出路指南

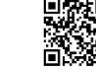

學友社 高中選科指南

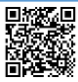

輔導及支援服務

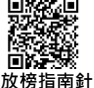

放榜指南針 (本地、內地、 海外升學及就業資訊)

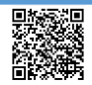

生涯規劃資訊